Orbolandia - Come inserire un link in un testo di una e-mail con iOS 17

Con iOS 17, è ora possibile inserire facilmente un link in un testo di una e-mail. Ecco come farlo:

- 1. Apri l'app Mail.
- 2. Componi la tua e-mail, includendo gli indirizzi e l'oggetto.
- 3. Prepara il testo a cui desideri aggiungere il link.
- 4. Copia l'URL della pagina web a cui vuoi far puntare il testo.
- 5. Posizionati sul testo e seleziona la porzione che desideri trasformare in un link.
- 6. Utilizzando il rotore, seleziona "Modifica" e scegli "Incolla" con un doppio tap.
- 7. Ecco fatto! Il testo selezionato è ora un link alla pagina desiderata, garantendo una lettura pulita ed elegante per il destinatario.

Se invece hvuoi inserire il link in un'altra parte vuota del testo, posizionati in quella sezione vuota e utilizza il rotore per selezionare "Modifica", quindi scegli "Incolla" con un doppio tap.

Con questi passaggi, potrai comporre e inviare e-mail con link in modo più rapido e esteticamente gradevole.